## הוראות שינוי סיסמה לכרטיס כחם

משתמש חייב לשנות את הקוד לפני שימוש בכרטיס חכם.

. תהליך שינוי סיסמה ראשונית

- <= IDProtectClient <= ( All programs) => כל התוכנות (Start ) => 1.
  - 2. מקבלים מסך:

| Protect PINTool |        | 23            |
|-----------------|--------|---------------|
| PIN Type        | Status | $\sim$        |
| # PIN           | Valid  | Change        |
| / Signature     | Valid  | <u>Change</u> |
|                 |        | Close         |

3. לוחצים אל "Change" ומקבלים מסך לשינוי סיסמה:

| Protect User PIN  | linese. |          | S.  |
|-------------------|---------|----------|-----|
| Tamu?             |         |          |     |
| Enter your User P | 1N      |          |     |
| Current User PIN  |         |          |     |
| New User PIN      |         |          |     |
| Confirm new PIN   |         |          |     |
| Confirm new PIN   |         |          |     |
| 1                 | Clo     | ose Char | ige |

ממלאים את השדות הנדרשות:

– יש להקליד קוד נמסר על ידי אמרכל. **New User PIN** – קוד חדש לבחירתך, מינימום 4 תווים, אותיות לטיניות ומספרים.

Confirm new PIN – חוזרים על הקוד הנבחר.

4. לחצים אל Change